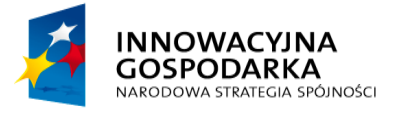

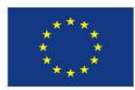

Jak założyć konto

## Podpisanie Urzędowego Poświadczenia Odbioru (UPD) i odebranie 5 pisma z urzędu.

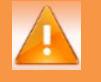

Wymagane uprawnienia do wykonania opisanej czynności: brak.

Urzędowe Poświadczenie Doręczenia (UPD) jest to rodzaj awizo podobne do tych, które obsługiwane są w urzędach pocztowych.

Instytucja publiczna może wysłać dokument do użytkownika za pomocą tzw. Doręczyciela. W konsekwencji do użytkownika trafia dokument UPD, który powinien zostać podpisany i odesłany. Użytkownikowi w zamian za UPD zostanie wydany dokument oryginalny, przesyłany przez Instytucję Publiczną.

Informację o wpłynięciu UPD na skrzynkę ePUAP użytkownik dostanie na swój adres email. Od tego momentu takie przypomnienia będą wpływały co 24h przez 7 dni. Po tym czasie do użytkownika zostanie wysłane kolejne UPD. Jeśli przez kolejne 7 dni użytkownik nie odbierze i nie podpisze UPD, właściwe pismo pojawi się w skrzynce ePUAP (Odebrane) po 14 dniach od wysłania pierwszego UPD.

Krok 1 Warunkiem koniecznym do odbioru UPD jest posiadanie podpisu elektronicznego (Profilu Użytkownik powinien uprzednik zalogować sie do systemu, a następnie przejść do Moja Skrzynka [1]. Po przejściu do folderu Odebrane [2] użytkownik ma widok na nowe dokumenty z skrzynce. Aby podpisać UPD należy kliknąć na symbol 🤷 przy nazwie Nadawcy dokumentu a następnie w kolumnie Temat wybrać Urzędowe Poświadczenie Odbioru [3] (Rysunek 23) aby przejść do podpisu dokumentu.

## Krok 2

System wyświetli okienko Podpisz i odeślij UPD z wyborem opcji podpisu dokumentu. Użytkownik w zależności od posiadanego podpisu wybiera jedną z opcji poprzez kliknięcie na nią. Sugerowana opcja to Podpisz profilem zaufanym [1] (Rysunek 24).

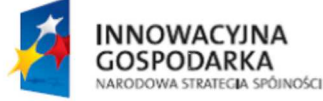

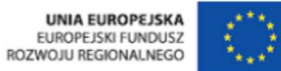

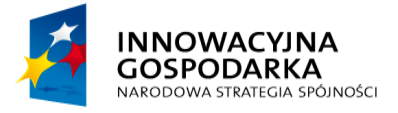

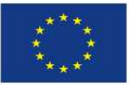

Jak założyć konto

#### Rysunek 23. Dokumenty Odebrane

| STREFA KLIENTA STREFA | JRZĘDNIKA                                              | Zadaj pytanie Dostępność             | English            |
|-----------------------|--------------------------------------------------------|--------------------------------------|--------------------|
| -eanda                | ukaj 1 Moja<br>Skrzynka                                | Tomasz<br>Kowalski<br>tomaszkowalski | •                  |
| KATALOG SPRAW         | POMOC O ePUAP KONTAKT                                  |                                      |                    |
|                       |                                                        |                                      | Tryb edycji        |
| Załatw sprawę         | Domyślna                                               |                                      |                    |
| J Odebrane            | 2 owane                                                |                                      |                    |
| 1 Wysłane             | Filtr globalny: Szukaj                                 |                                      |                    |
| Robocze               | Nadawca/Odbiorca ↓ Ternat ↓                            | Czas na<br>odbiór                    | Data 🛓             |
| Moje pliki            | O Instytucja Publiczna UPD.xml                         | 2                                    | 1.8.2014 <b>T</b>  |
| Skrzynki              | Instylucja Publiczna Urzędowe Poświadczenie Doręczenia |                                      | 21.8.2014<br>11:06 |
|                       |                                                        | *                                    | < 1 > »            |

### Rysunek 24. Podpisanie i odesłanie UPD

| STREFA KLIENTA STREFA URZĘDNIKA                                                                 | Zadaj pytanie Dostępnoś              | ść English               |
|-------------------------------------------------------------------------------------------------|--------------------------------------|--------------------------|
|                                                                                                 | Tomasz<br>Kowalski<br>tomaszkowalski | •                        |
| KATALOG SPRAW POMOC O ePUAP KONTAKT                                                             |                                      |                          |
|                                                                                                 |                                      | Tryb edycji              |
| Załatw sprawę Domyślna                                                                          |                                      |                          |
| J Odebrane 1 + Zaawansowane                                                                     |                                      |                          |
| 1 Wysłane                                                                                       |                                      |                          |
| Robocze Podpisz i odeślij UPD                                                                   | Czas na<br>odbiór                    | Data 🖡                   |
| Moje pliki o Ins Podpisz certyfikatem kwalifikowanym Sugerowana opcja Podpisz profilem zaufanym |                                      | 21.8.2014 T1:06          |
| Skrzynki Urzędowe Poswiadczenie Doręczenia                                                      |                                      | <b>21.8.2014 T</b> 11:06 |
|                                                                                                 | **                                   |                          |

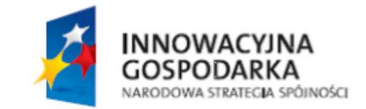

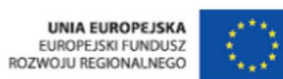

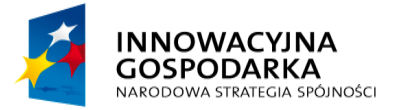

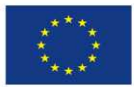

Jak założyć konto

Warunkiem koniecznym do odbioru UPD jest posiadanie podpisu elektronicznego (Profilu Zaufanego lub certyfikatu kwalifikowanego).

# Krok 3

Po wybraniu podpisu Profilem zaufanym system poprosi o podanie kodu autoryzacyjnego. W zależności od wybranej metody autoryzacji kod zostanie wysłany na adres e-mail lub na telefon jako wiadomość tekstowa (sms). Użytkownik wpisuje kod w pole do tego przeznaczone a następnie klika Potwierdź [1] (Rysunek 25).

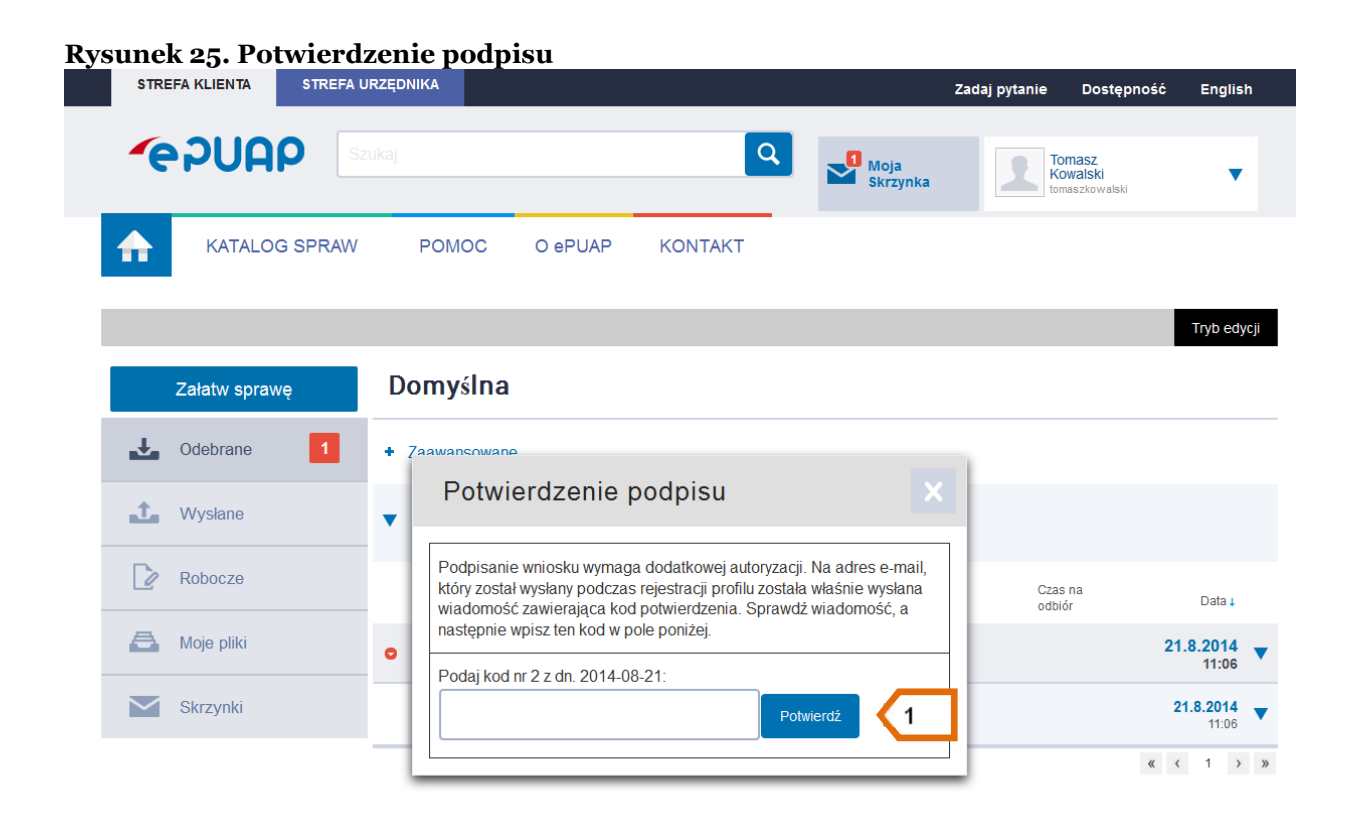

## Krok 4

Po poprawnym wpisaniu kodu użytkownik przechodzi do folderu Odebrane [1]. Następnie w kolumnie Temat klika na tytuł odebranego dokumentu [2] (Rysunek 26) aby zapoznać się z jego treścią.

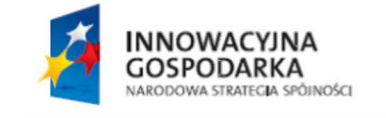

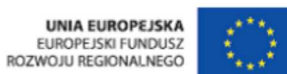

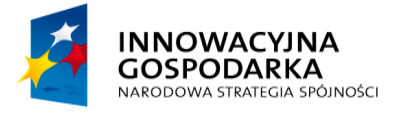

**~ PUAP 2** 

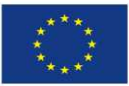

Jak założyć konto

| Rysunek 26. Odbiór pisma                        |                                |          |
|-------------------------------------------------|--------------------------------|----------|
| STREFA KLIENTA STREFA URZĘDNIKA                 | Zadaj pytanie Dostępność Engli | ish      |
|                                                 | Moja<br>Skrzynka               | •        |
| KATALOG SPRAW POMOC O ePUAP KONTAKT             |                                |          |
|                                                 | Tryb ee                        | dycji    |
| Załatw sprawę Domyślna                          |                                |          |
| 🛃 Odebrane 🚺 🚺 sowane                           |                                |          |
| ➡ Wysłane ▼ Fiłtr głobalny: Szukaj              |                                |          |
| Robocze Nadawca/Odbiorca ↓ Ternat ↓             | Czas na<br>odbiór Data ↓       |          |
| Moje pliki O Instytucja Publiczna UPD.xml       | 21.8.2014<br>11:00             | t<br>₅ ▼ |
| Skrzynki 🗌 Instytucja Publiczna Dokument1.xml 📿 | <b>21.8.2014</b><br>11.20      | <b>4</b> |
|                                                 | « < 1                          | > »      |

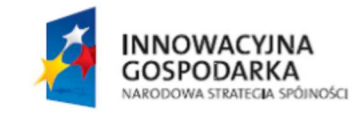

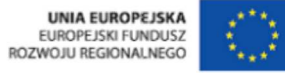